## MANUAL OPERASI PENGEMASKINIAN MAKLUMAT HRMIS

## LANGKAH PERTAMA

1. Taipkan alamat URL seperti yang berikut : Aplikasi HRMIS versi eghrmis: http://hrmis.eghrmis.gov.my Aplikasi HRMIS versi Internet (yang boleh dicapai diluar UKM): https://internet.eghrmis.gov.my

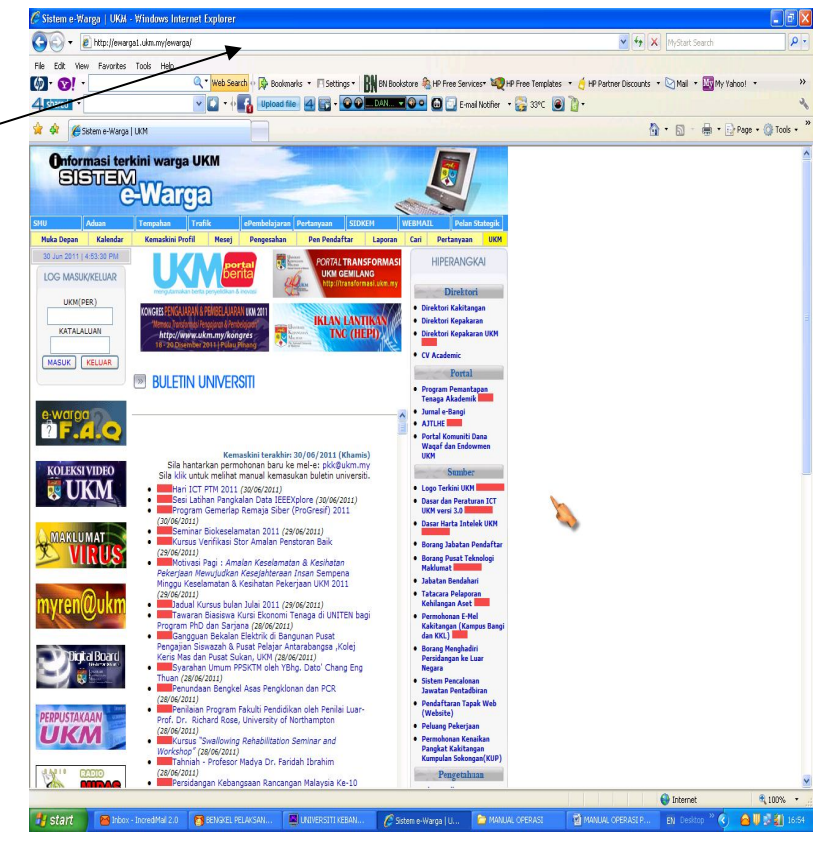

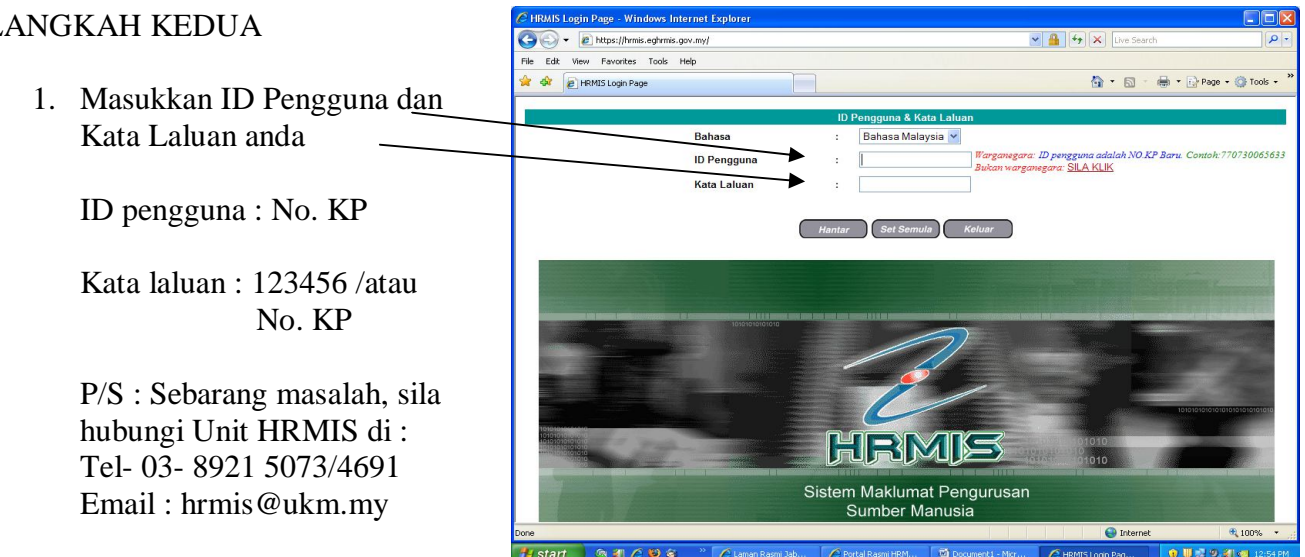

## LANGKAH KEDUA

# LANGKAH KETIGA

1. Tekan pada Pengurusan Rekod Peribadi.

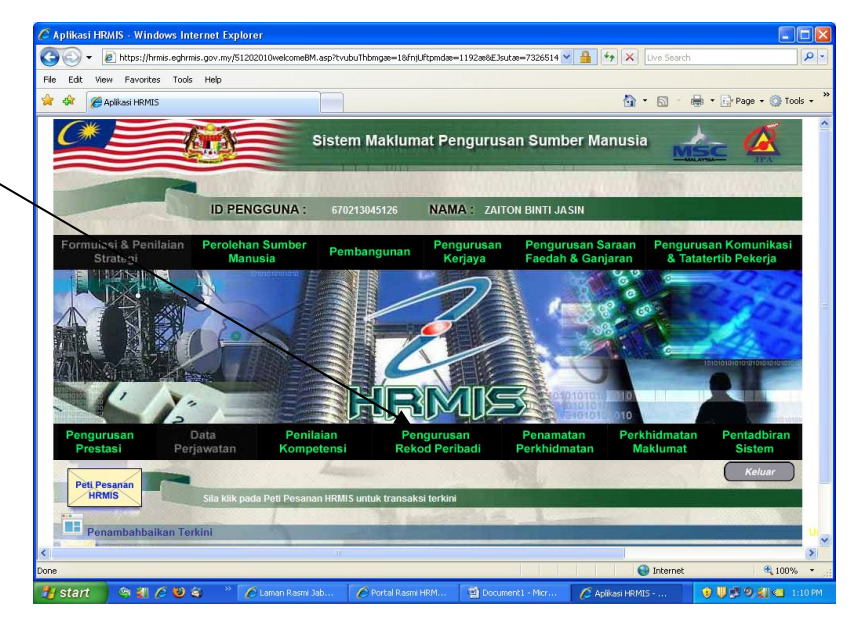

# LANGKAH KE EMPAT

1. Tekan pada Rekod Peribadi

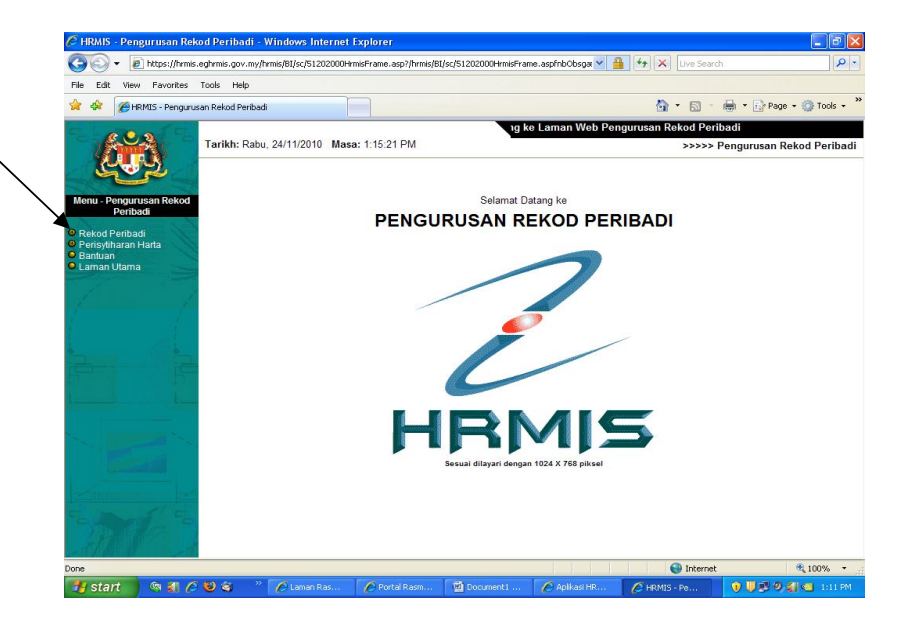

## LANGKAH KELIMA

1. Tekan pada Kemaskini Rekod Peribadi

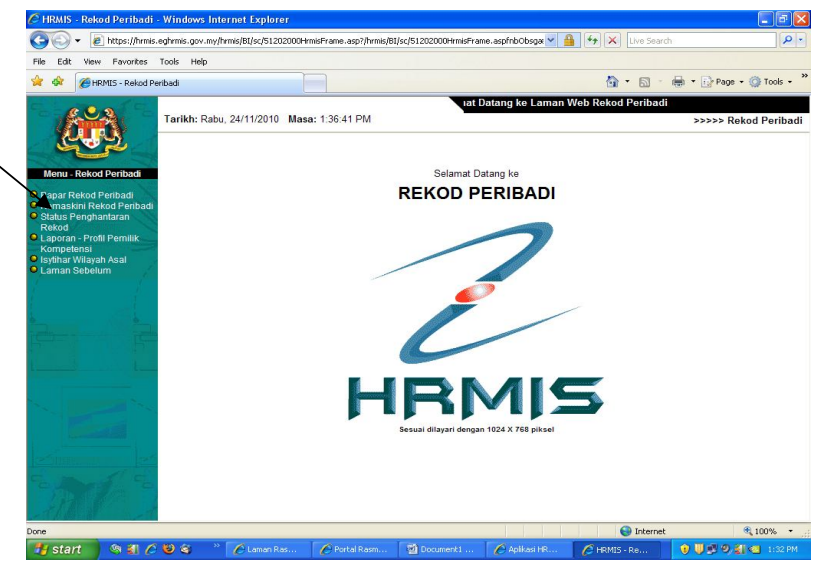

## LANGKAH KE ENAM

- Utamakan kemaskini maklumat data peribadi & maklumat keluarga. Pengemaskinian maklumat lain boleh dilakukan dari semasa ke semasa.
- Tekan pautan rekod / peribadi untuk kemaskini maklumat peribadi .

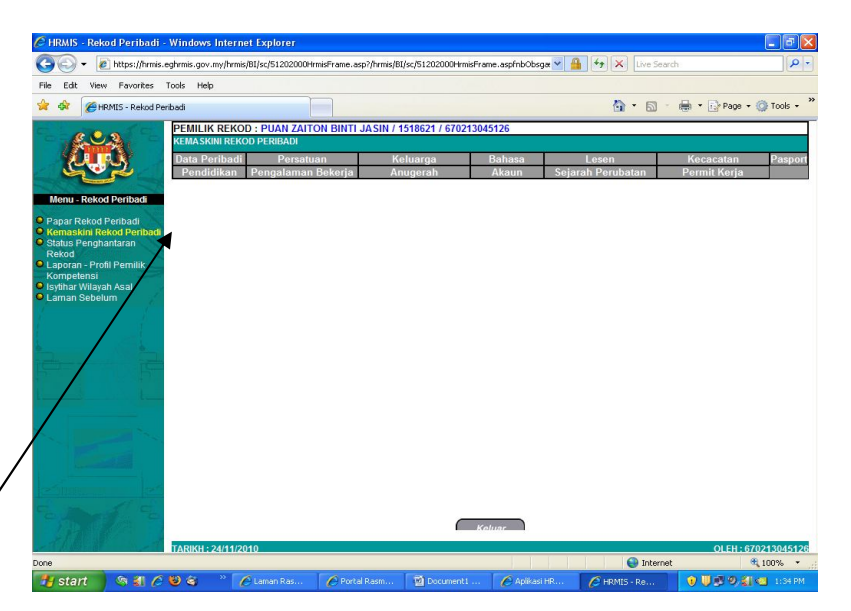

## LANGKAH KETUJUH

- 1. Laman disebelah memaparkan maklumat peribadi yang perlu di kemaskini.
- 2. Selepas mengemaskini rekod peribadi, tekan butang hantar.

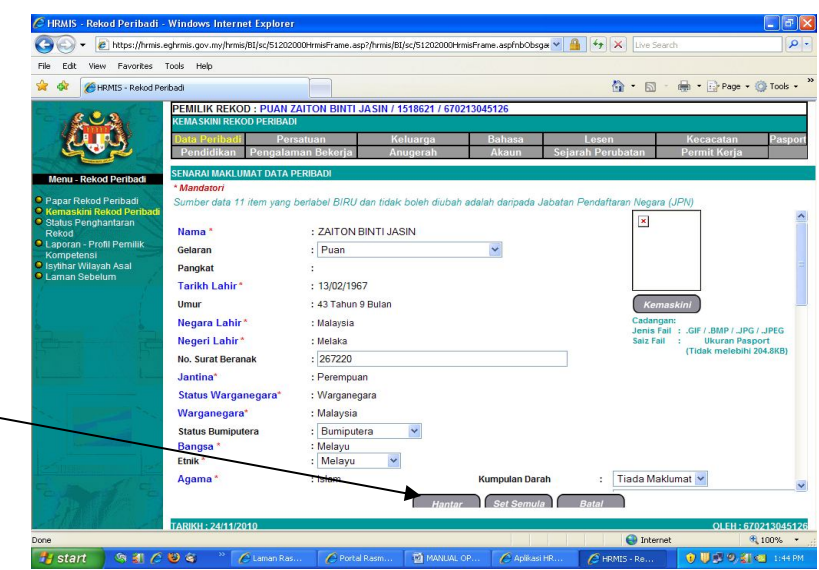

#### LANGKAH KE LAPAN

1. Satu kotak mesej HRMIS "Adakah anda pasti untuk menghantar rekod ini?" akan terpapar. Jika ya, tekan pada butang "yes".

| HRMIS - Rekod Peribadi -                                                                                                    | Windows Internet Explorer<br>eghrmis.gov.my/hrmis/B1/sc/51202000HrmisFrame.asp?/hrm                                                                      | nis/BI/sc/51202000HrmisF                                       | ame.aspfnbObs                       | 🗸 🔒 🕂 🗙 Uve See            | arch                      | - <b>-</b> |
|----------------------------------------------------------------------------------------------------|----------------------------------------------------------------------------------------------------|----------------------------------------------------------------|-------------------------------------|----------------------------|---------------------------|------------|
| File Edit View Favorites                                                                                                    | Tools Help                                                                                                    |                                                                |                                     | 6 · 6                      | - 🖶 - 🔂 Page -            | 🚫 Tools 🔹  |
| Menu - Rekod Peribadi                                                                                                    | PEMILIK REKOD: PUAN ZAITON BINTI JASII<br>KEMASKNII REKOD PERBAD<br>Data Peribadi Persatuan<br>Pendidikan Pengalaman Bekerja<br>SENARAI MAKLUMAT BAHA SA | N / 1518621 / 670213<br>Keluarga<br>Anugerah                   | 945126<br>Bahasa<br>Akaun           | Lesen<br>Sejarah Perubatan | Kecacatan<br>Permit Kerja | Paspor     |
| Papar Rekod Peribadi<br>Kenaskiri Rekod Peribadi<br>Statis Penghantaran<br>Rekod<br>Laporan - Profil Pemilik<br>Kompetens<br>Isythar Wilayah Asal<br>Laman Sebelum | Tadda Rekod Ottemui VBscript: M 2 arc TAMBAH MAKUMAAT BANASA                                                                                             | osoj HRMIS<br>da pasti untuk menghanka<br>Yes No               | rekod ini?                          |                            | i laiannai i              |            |
|                                                                                                    | * Mandator/<br>Bahasa *<br>Tahap Kemahiran Menulis *<br>Tahap Kemahiran Lisan *<br>Status Sijai<br>Sebab Kemaskini / Catatan                             | : Bahasa<br>: Sederh<br>: Sederh<br>: O Ada<br>:<br>Hantar Set | Inggeris<br>ana v<br>ana v<br>Tiada | ▼<br>Bata/                 | 8                         |            |
|                                                                                                    |                                                                                                    |                                                                |                                     |                            |                           |            |

## LANGKAH KESEMBILAN

- Laman seperti di sebelah akan terpapar selepas butang yes di tekan. Laman ini akan memaparkan nama pegawai \_ yang akan mengesahkan penghantaran maklumat anda yang telah di kemaskini.
- 2. Tekan butang keluar untuk meneruskan proses seterusnya.

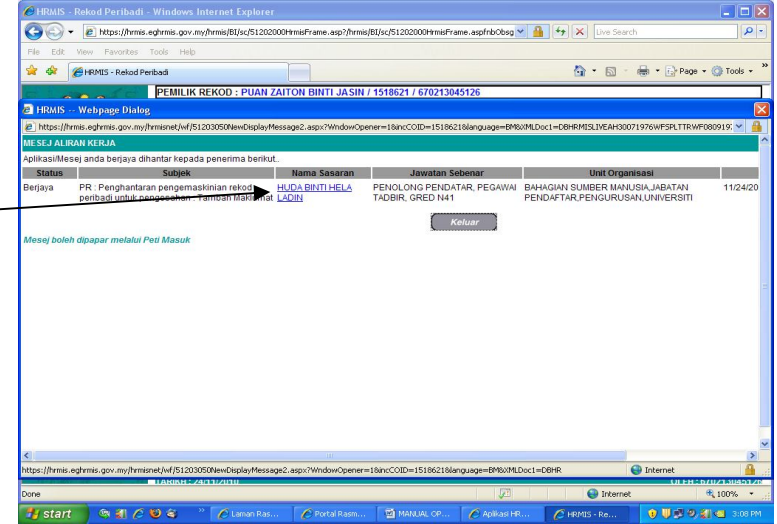

## LANGKAH KESEPULUH

1. Tekan pada pautan keluarga untuk kemaskini maklumat keluarga.

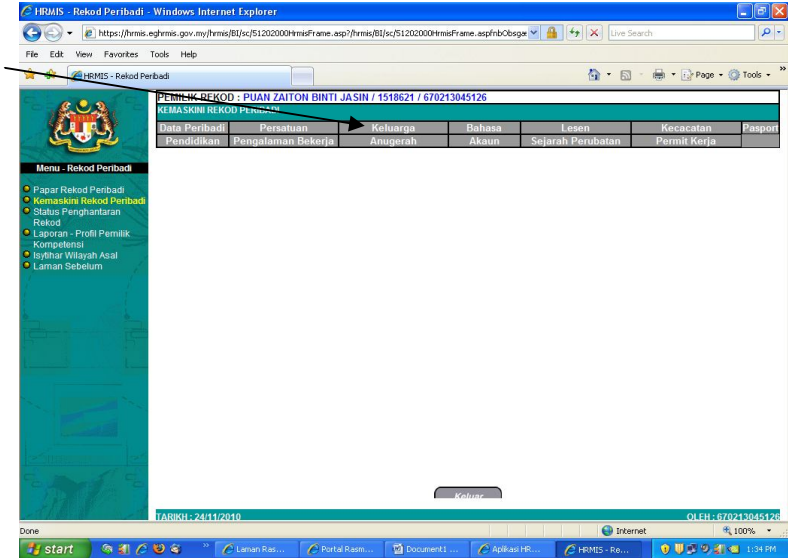

# LANGKAH KESEBELAS

1. Sila tekan pada nama ahli keluarga satu- persatu untuk mengemaskini maklumat.

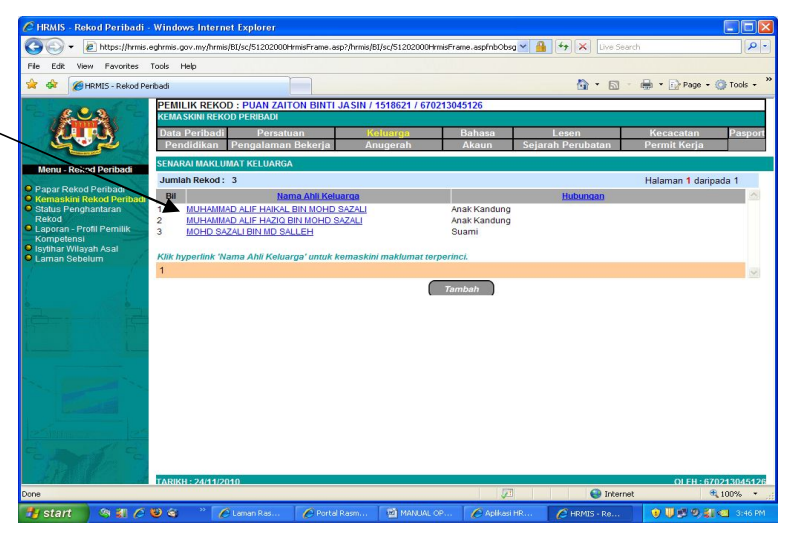

## LANGKAH KEDUA BELAS

1. Tekan butang hantar untuk menghantar maklumat yang telah di kemaskini.

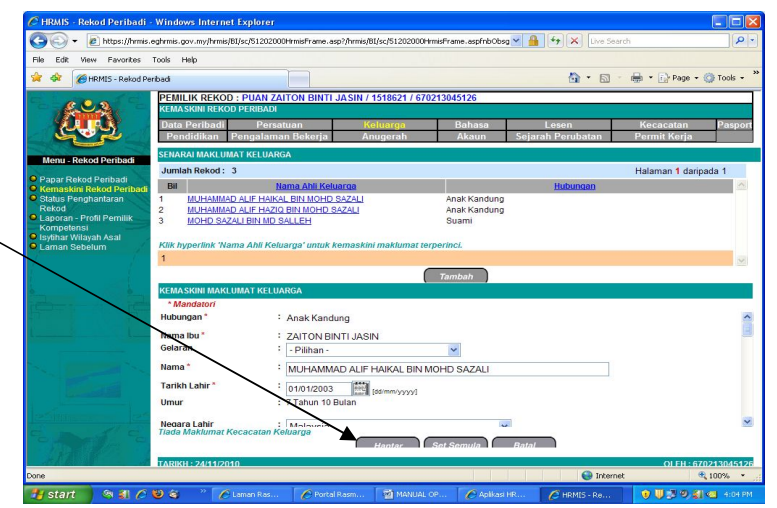

# LANGKAH KETIGA BELAS

1. Sekiranya tiada maklumat keluarga yang terpapar, tekan butang tambah untuk menambah maklumat keluarga.

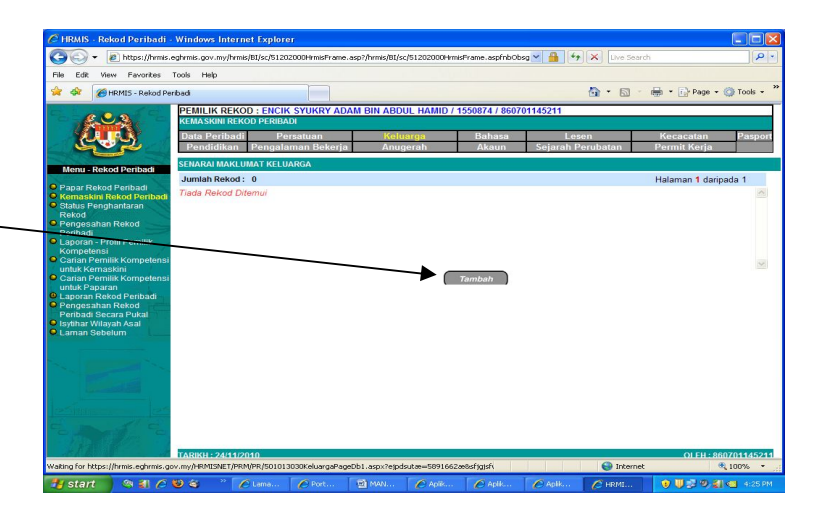

# LANGKAH KE EMPAT BELAS

1. Pilih jenis hubungan yang berkaitan sebagai contoh isteri.

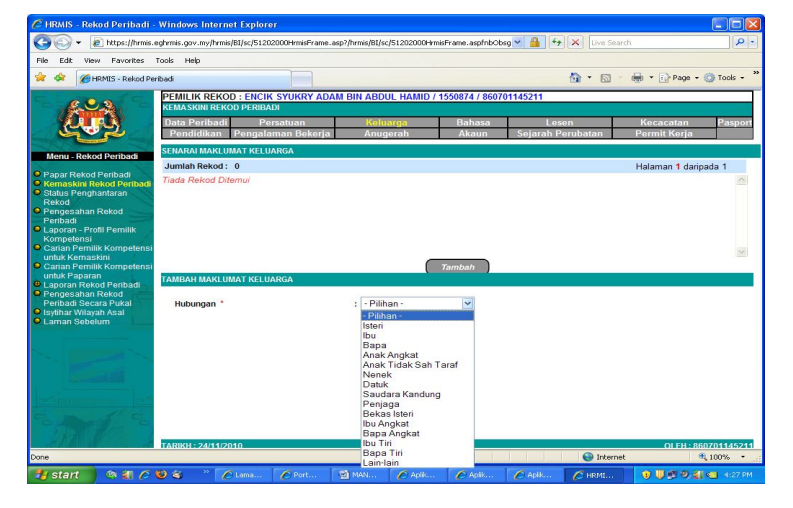

## LANGKAH KELIMA BELAS

- 1. Sila isi maklumat yang berkaitan dengan lengkap.
- 2. Tekan butang hantar untuk menghantar maklumat yang telah di isi.

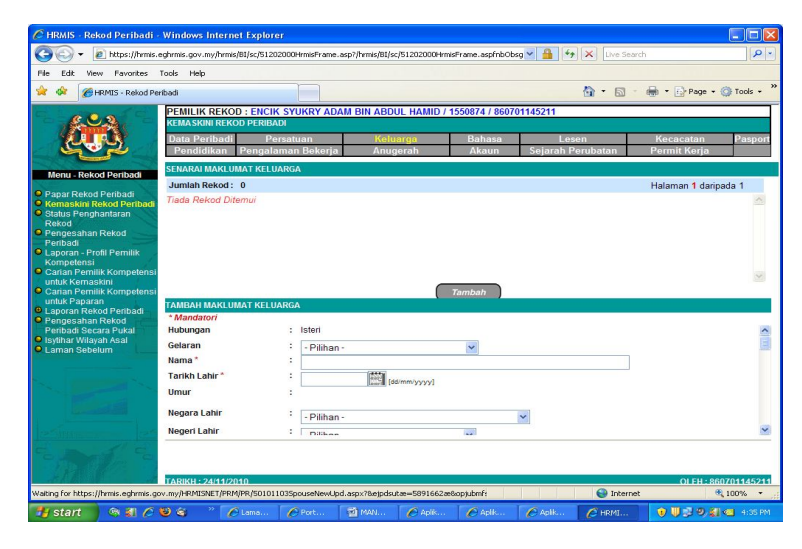

- 3. Satu kotak mesej HRMIS "Adakah anda pasti untuk menghantar rekod ini?" akan terpapar. Jika ya, tekan pada butang "yes".
- 4. Laman seperti di sebelah akan terpapar selepas butang yes di tekan. Laman ini akan memaparkan nama pegawai yang akan mengesahkan penghantaran maklumat anda yang telah di kemaskini.
- 5. Tekan butang keluar untuk meneruskan proses seterusnya.
- Setelah selesai, tekan pautan laman sebelum sehingga ke paparan LAMAN UTAMA dan tekan butang keluar untuk keluar dari sistem bagi mengelakkan pihak yang tidak berkenaan mengubah data anda.

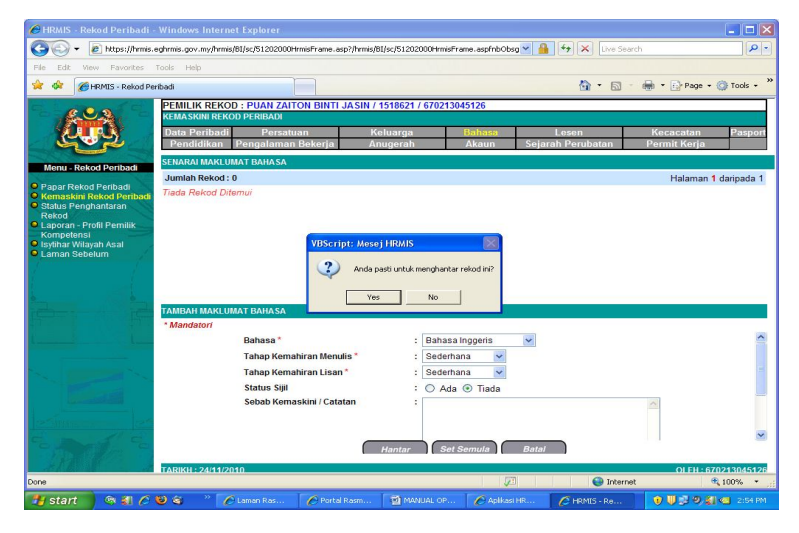

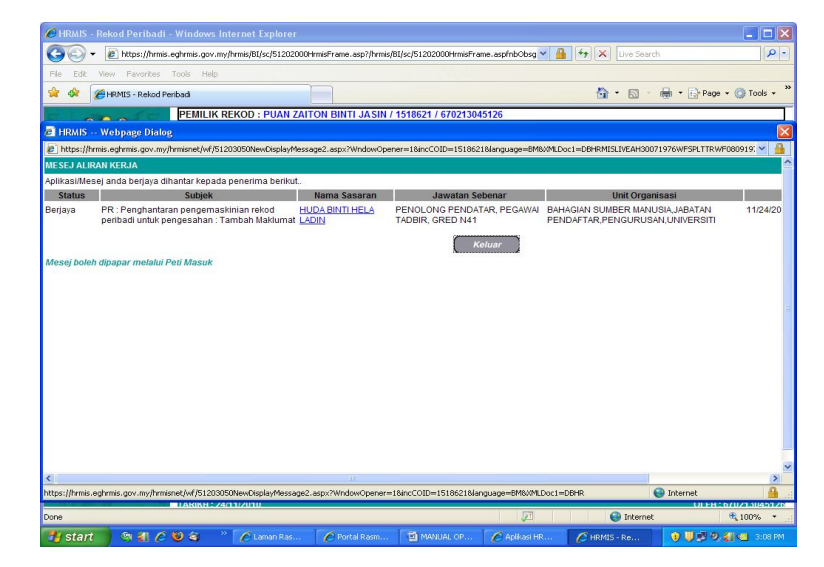